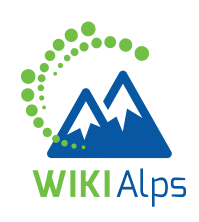

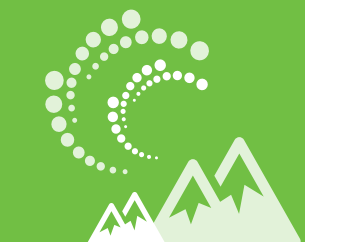

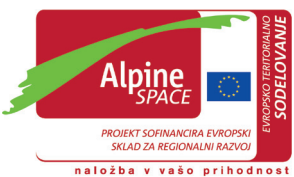

# MINI GUIDE KAKO UPORABLJATI SPLETNO ENCIKLOPEDIJO WIKIAlps

#### SPLETNA ENCIKLOPEDIJA WIKIAlps – ZA TRAJNOSTNI PROSTORSKI RAZVOJ V ALPSKEM PROSTORU

Spletna enciklopedija WIKIAlps je center znanja, ki zagotavlja uporabne informacije za trajnostni prostorski razvoj na območju Alp. Njegov namen je podpora odločevalcem, javnim uslužbencem, raziskovalcem in podjetnikom pri njihovem vsakdanjem delu. Spletna enciklopedija WIKI-Alps predstavlja rezultate izbranih evropskih projektov na temo prostorskega razvoja, nudi planske dokumente za celotno območje Alp in združuje ključne igralce v prostorskem razvoju na območju Alp.

Spletna enciklopedija WIKIAlps je odlično izhodišče za iskanje informacij o prostorskem razvoju na območju Alp in osnova za izmenjavo znanj, projektnih rezultatov in izkušenj.

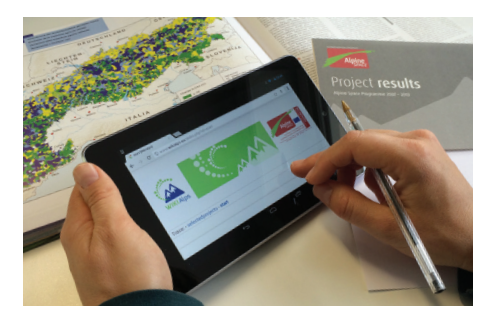

### KAJ LAHKO NAJDETE V SPLETNI ENCI-KLOPEDIJI WIKIAlps?

Projekte in njihove rezultate: Spletna enciklopedija WIKIAlps vsebuje zgoščene informacije, zbrane iz velike zbirke EU projektov na temo prostorskega razvoja na območju Alp. V njej na enostaven način dobite pregled nad cilji projekta, rezultati in odgovornimi partnerji. V nadaljevanju so projekti opisani in med seboj povezani preko tem, ključnih besed in hipotez, ki vam lahko pomagajo pri iskanju podobnih rezultatov.

**Deležnike s področja prostorskega razvoja:** Pregled nad ključnimi deležniki lahko dobite preko matrice deležnikov in njihovih pristojnosti. Te informacije lahko uporabite za iskanje novih kontaktov in ustvarjanje novih partnerstev za prihodnje projekte.

Planske dokumente: Zbrani dokumenti z alpskega območja, tako na regionalni kot na transnacionalni ravni, so predstavljeni jasno in jedrnato. Na podlagi analize teh dokumentov je v Spletni enciklopediji WIKIAlps pripravljen pregled transnacionalnih potreb in izzivov v prostorskem razvoju.

**Splošni pregled** metodologij, razvitih v projektu WIKIAlps za nadaljnjo uporabo.

## KAKO LAHKO NAJDETE INFORMACIJE V SPLETNI ENCIKLOPEDIJI WIKIAlps?

Čeprav lahko vsak uporabnik uporablja Spletno enciklopedijo WIKIAlps na svoj način, predlagamo za njeno raziskovanje štiri glavne načine:

- Uporabo natančnega zemljevida; do njega vas bo pripeljala ta ikona
- Iskanje od članka do članka preko danih povezav.
- Uporabo iskalne vrstice v zgornjem desnem kotu strani.
- Uporabo oblačka na začetni strani.

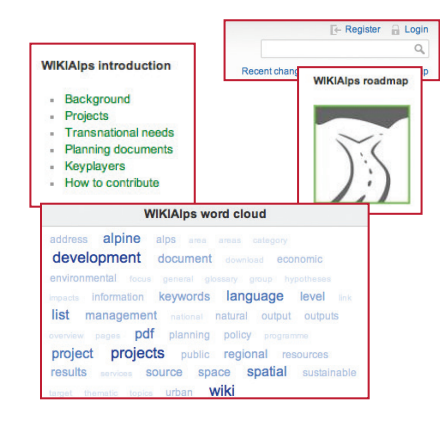

## KAKO DELUJE SPLETNA ENCIKLOPEDIJA WIKIAlps?

WIKIAlps deluje kot "navzkrižni miselni zemljevid" – nima klasične zgradbe kot običajne domače strani. Je prilagodljiva in usmerjena k uporabnikom, kar pomeni, da lahko vsak uporabnik aktivno oblikuje Spletno enciklopedijo WIKIAlps in njeno vsebino.

Tukaj je nekaj osnovnih informacij o tipu povezav in ikon, ki vam bodo pomagale pri razumevanju Spletne enciklopedije WIKIAlps: **Rdeča povezava:** članek trenutno ne obstaja, potrebno ga je ustvariti

Zelena povezava: označuje obstoječi članek znotraj WIKIAlps

**Modra povezava:** označuje povezavo do spletne strani zunaj WIKIAlps

| Sitemap        | kaže<br>obstoj | seznam<br>ječih članko | n vseh<br>ov |
|----------------|----------------|------------------------|--------------|
| Recent changes | kaže           | seznam                 | nazadnje     |
|                | sprem          | remenjenih člankov     |              |

- **uredi** ta članek
- stare različice: kaže prejšnje različice članka
- povratne povezave: kaže vse članke, ki imajo povezavo s trenutnim člankom
- 🔊 pdf: oblikuje pdf iz vsebine članka

# **KDO LAHKO SODELUJE?**

Če bi radi delili svoje izkušnje in znanje o prostorskem razvoju na območju Alp, vas prosimo, da sodelujete pri soustvarjanju Spletne enciklopedije WIKIAlps. Lahko urejate obstoječe članke, ustvarite nove ali sodelujete pri odprtih razpravah, ki jih najdete pod izbranimi članki.

# **KAJ LAHKO STORITE?**

S klikom na gumb za registracijo **F-** Register (na zgornji desni strani) ustvarite račun in začnete prispevati k Spletni enciklopediji WIKIAlps.

## KAKO UREJATI SPLETNO ENCIKLOPEDIJO WIKIAlps:

Dodajanje informacij v Spletno enciklopedijo WIKIAlps je preprosto in enostavno. Tukaj lahko najdete nekaj osnovnih informacij, kako to storiti. Bolj podrobna navodila o tem, kako lahko prispevate k Spletni enciklopediji WIKIAlps, pa so dostopna v članku "WIKIAlps help", ki je vedno na voljo v navigacijskem meniju na levi strani spletne strani.

## ▶ KAKO UREJATI ČLANEK:

Da boste lahko urejali članek, se morate najprej prijaviti Login (ali ustvariti račun, če se prijavljate prvič). Potem pojdite na članek, ki ga želite urediti, kliknite na ikono 📝 (na desni strani ekrana) in pojavilo se bo okno za urejanje.

Obstaja več načinov za urejanje:

1. lahko spremenite članek v oknu za urejanje; ali

2. kopirate vsebino članka, ga prilepite v beležnico, spremenite in spet prilepite v okno za urejanje (ta način priporočamo, če bi urejanje trajalo dlje kot nekaj minut); ali

3. ustvarite članek v Word-u, kopirajte tekst v beležnico, da odstranite vsa oblikovanja, in nato kopirajte tekst v okno za urejanje.

Če želite besedilo oblikovati (krepko, podčrtano besedilo, ustvarjanje notranjih in zunanjih povezav, vstavljanje slik ...), uporabite orodno vrstico za oblikovanje **1**. Z uporabo ikon v tej orodni vrstici boste dodali potrebne znake za spremembo navadnega besedila v oblikovano (npr. \*\*besedilo\*\* za krepko, [[ime stranilime | ki se bo pojavilo v besedilu]] za ustvarjanje povezave). Ko enkrat poznate znake, jih lahko sami vnesete ročno.

Za več informacij o oblikovanju si poglejte članek "Formatting Syntax". S pritiskom na ikono za predogled 2, si lahko pogledate, kako bo izgledal vaš članek. Če ste zadovoljni z rezultatom, pritisnite ikono shrani 2.

| в / Ц т & # # # # # #, #, @ Е Е = = = = •, Ω, Э 🗉 🌓                                                                                                    |
|----------------------------------------------------------------------------------------------------|
| Transnational dimension of ecosystems and biodiversity                                                                                                    |
| icosystems and biodiversity are not limited by human administrative, regional<br>for human well-being and rely for their serviceability on a <u>bordeclass</u> and y<br>his is also <u>eccondised</u> in different documents which might serve as a referer<br>nd biodiversity.                                                                                                    |
| ione examples "Directive Isocial di Aménasoment des Alpes du Nord: The maintain attr<br>convetens and its hiodiversity, as uell as cultural heritage and agriculture<br>ha Apine Convention) and national objectives to territorial scale. Link to<br>"Piano del governo del territorio. Begione Autonoma friuli Venesia Giulia:<br>roccesses. Link to the document<br>"[[uki:Strategie Machhalitage Entucklung 2012-051]]: natural resources s<br>conomic and social development. Biological diversity is a core factor in hua |
| Save Preview Cancel Edit summary                                                                                                    |
| Preview                                                                                                    |

## **• KAKO USTVARITI NOV ČLANEK:**

Da ustvarite nov članek, morate imeti najprej rdečo povezavo (npr. <u>Avne Save</u>) znotraj Spletne enciklopedije WIKIAlps.

Če rdeča povezava že obstaja, kliknete na to povezavo, nato na ikono in potem nadaljujete z urejanjem članka, kot je opisano zgoraj. Kot predlogo lahko uporabite obstoječi članek, tako da kopirate besedilo v okvirček za urejanje in nato spreminjate vsebino. Za določene tipe člankov (dodajanje projekta, dodajanje ustreznih planskih dokumentov) že obstajajo predloge znotraj Spletne enciklopedije WIKIAlps.

|                                                                                                    | will mountain_research_infistive_ms |    |
|----------------------------------------------------------------------------------------------------|-------------------------------------|----|
| This topic does not exist yet                                                                                                    |                                     | 1. |
| You've followed a first to a topic that doesn't exist yet. If permissions allow, you may create it by clicking on "Create this page". |                                     | 0  |
|                                                                                                    |                                     | è. |
|                                                                                                    |                                     |    |

Če rdeča povezava še ne obstaja, jo morate dodati v Spletno enciklopedijo WIKIAlps z urejanjem obstoječega članka. Za spremembo kateregakoli pojma v notranjo (rdečo) povezavo, kliknite na ikono w v orodni vrstici za urejanje. Ko shranite svoje spremembe, se bo pojavila nova rdeča povezava v članku. Nato kliknite na rdečo povezavo in nadaljujte po zgornjih navodilih.

#### ► KAKO LAHKO SODELUJETE V RAZPRAVI ALI USTVARITE NOVO:

Spletna enciklopedija WIKIAlps želi biti osnova za izmenjavo idej na temo prostorskega razvoja, zato je na koncu člankov na razpolago prostor za razprave.

Da lahko dodate komentar, morate biti registrirani. Ko ste prijavljeni, napišete komentar v prostor za razprave pod člankom.

Če želite ustvariti nov prostor za razprave v članku, morate urediti članek in na koncu dodati ~~DISCUSSION~~. Ko boste shranili spremembe, se bo v članku pojavil prostor za razpravo in nato lahko dodate komentar. V primeru vprašanj ali težav nas prosim kontaktirajte na: info@wikialps-project.eu.

## KDO STOJI ZA PROJEKTOM WIKIAlps?

Projekt WIKIAlps se opira na skupino sedmih partnerjev iz šestih držav na območju Alp. Več informacij o partnerstvu lahko najdete v članku About us.

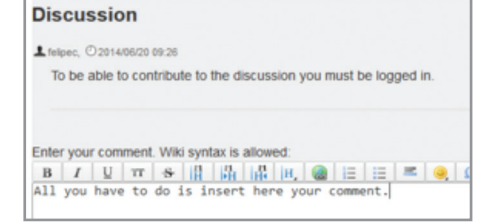

www.wikialps.eu info@wikialps-project.eu

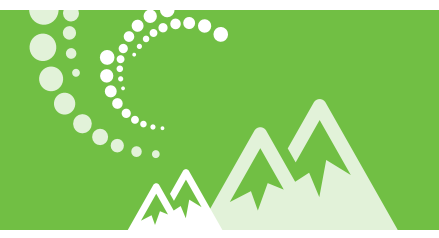

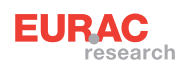

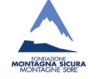

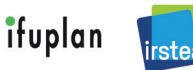

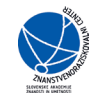

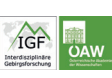

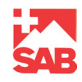